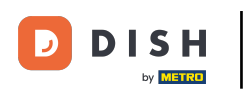

i

Welcome to the DISH POS dashboard. In this tutorial, we show you how to add and manage cash stores.

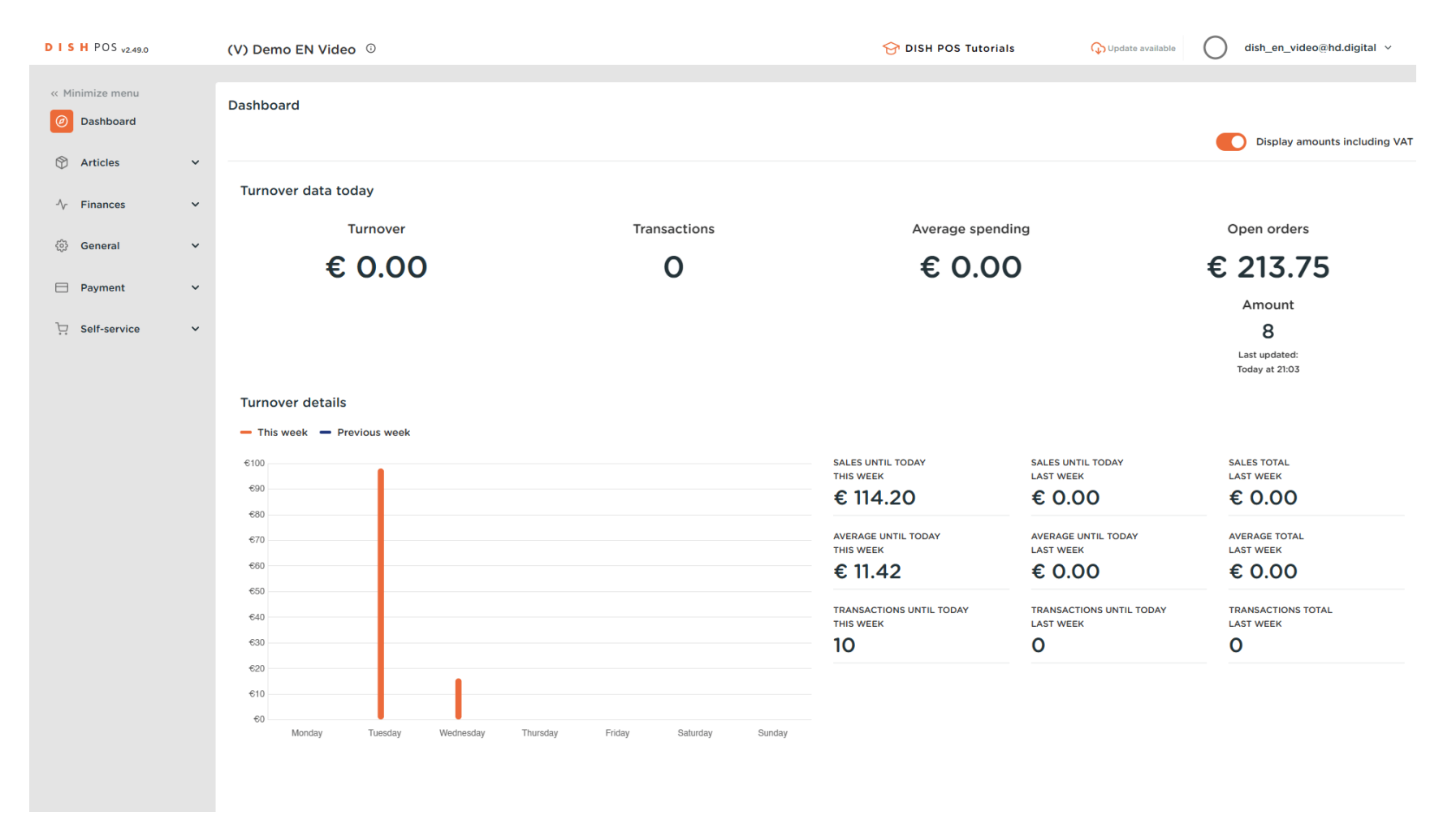

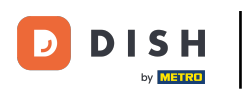

### First, click on General.

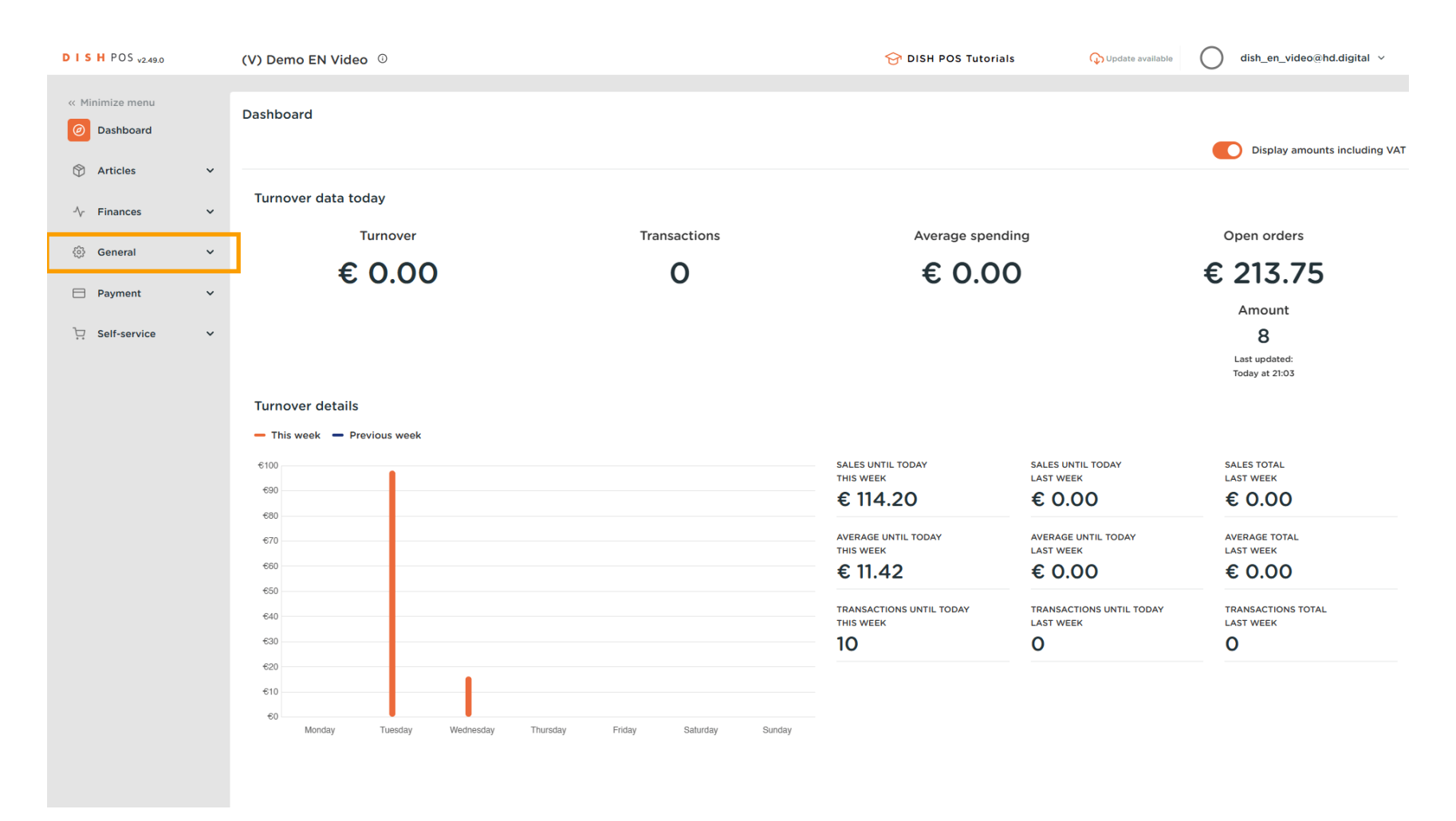

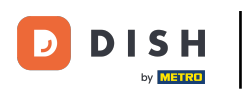

#### Then go to Cash stores.

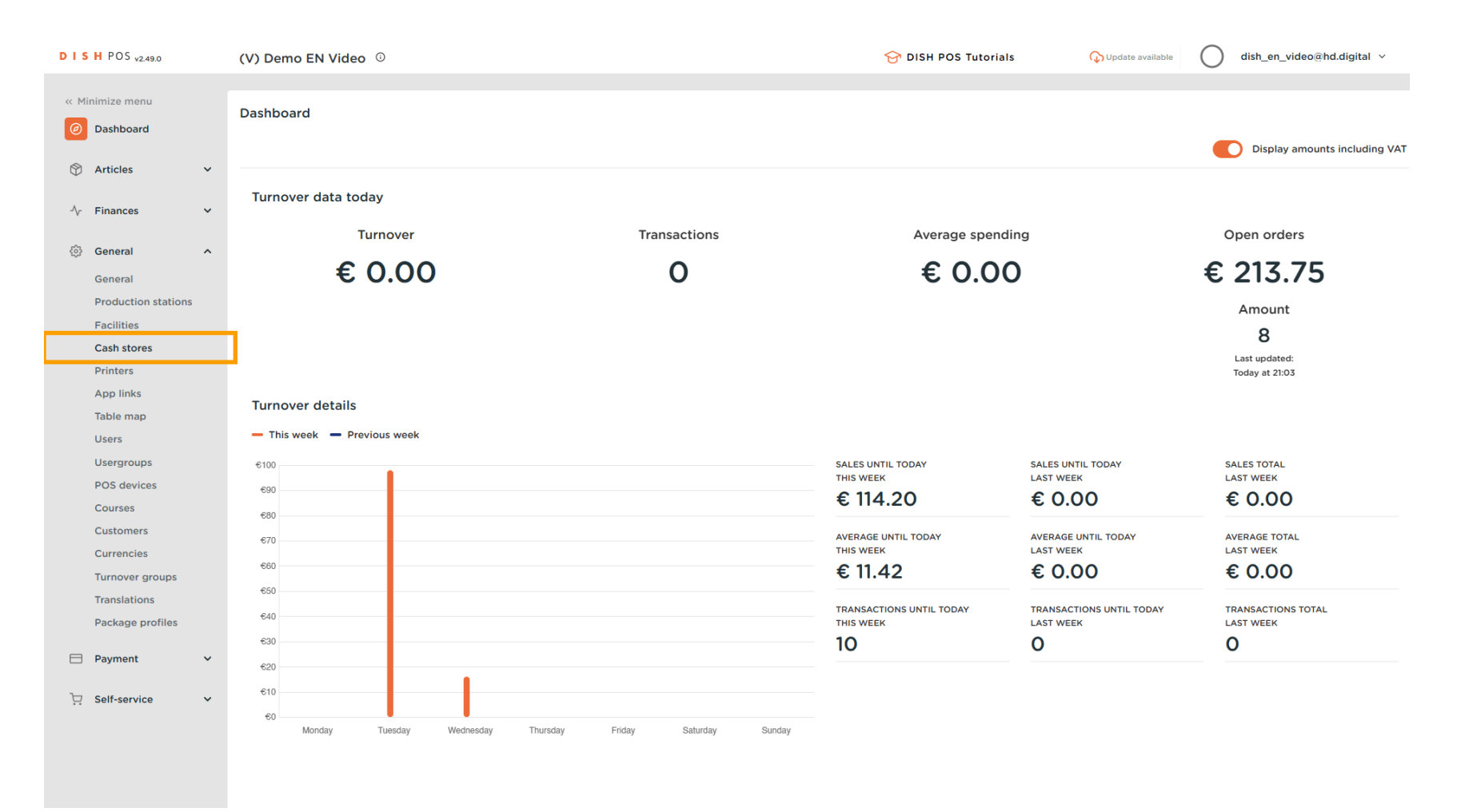

### • You are now in the overview of your cash stores. To create a new one, click on + Add cash store.

| DISH POS v2.49.0                                                                                                    | (V) Demo EN Video 0                             |                |                       | 😚 DISH POS Tutorials | Update available dish_en_video@hd.digital ~ |
|----------------------------------------------------------------------------------------------------|-------------------------------------------------|----------------|-----------------------|----------------------|---------------------------------------------|
| « Minimize menu     O Dashboard     Articles                                                                                                    | Cash stores (1 cash stores)<br>Q Type to search |                |                       |                      | E Show 50 vrecords + Add cash store         |
| Ar Finances                                                                                                    | ID Name 🗘                                       | Visible in app | Allow multiple shifts |                      | Sort Order 🗘                                |
| Conoral A                                                                                                    | 🥖 🛅 #1 Drawer                                   | Yes            | Yes                   |                      |                                             |
| General<br>General<br>Production stations<br>Facilities<br>Cash stores<br>Printers<br>App links<br>Table map<br>Users<br>Usergroups<br>POS devices<br>Courses<br>Customers<br>Customers<br>Currencies<br>Turnover groups<br>Translations<br>Package profiles |                                                 |                |                       |                      |                                             |
| Payment V                                                                                                    |                                                 |                |                       |                      |                                             |
|                                                                                                    |                                                 |                | 1                     |                      |                                             |

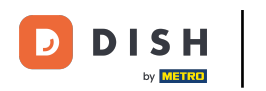

• A new window will open, where you can enter the information of the new cash store. Start by entering the name into the respective text field.

| DISH POS v2.49.0               | (V) Demo EN Video ©         |                         | Add Cash store | Cash store            | CLOSE 🛞               |
|--------------------------------|-----------------------------|-------------------------|----------------|-----------------------|-----------------------|
| « Minimize menu<br>Ø Dashboard | Cash stores (1 cash stores) |                         | 🛞 Cash store   | Name                  |                       |
| 🕅 Articles 🗸 🗸                 | Q Type to search            |                         |                | Settings              |                       |
| •                              | ID Name 🗘                   | Visible in app Allow mu |                | Allow multiple shifts |                       |
| -\∕- Finances ✓                | 2 🛱 #1 Drawer               | Voc Voc                 |                |                       |                       |
| 🖏 General 🔨                    |                             |                         |                | Sort Order            |                       |
| General                        |                             |                         |                | Identification        |                       |
| Production stations            |                             |                         |                | Your reference        |                       |
| Cash stores                    |                             |                         |                | ID                    |                       |
| Printers                       |                             |                         |                |                       |                       |
| App links                      |                             |                         |                |                       |                       |
| Table map                      |                             |                         |                |                       |                       |
| Users                          |                             |                         |                |                       |                       |
| Usergroups                     |                             |                         |                |                       |                       |
| POS devices                    |                             |                         |                |                       |                       |
| Courses                        |                             |                         |                |                       |                       |
| Customers                      |                             |                         |                |                       |                       |
| Turpovor groups                |                             |                         |                |                       |                       |
| Translations                   |                             |                         |                |                       |                       |
| Package profiles               |                             |                         |                |                       |                       |
|                                |                             |                         |                |                       |                       |
| Payment 🗸                      |                             |                         |                |                       |                       |
| 📮 Self-service 🗸 🗸             |                             |                         |                |                       |                       |
|                                |                             |                         |                |                       |                       |
|                                |                             |                         |                |                       |                       |
|                                |                             |                         |                |                       | Save and add new Save |

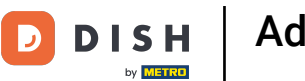

# If you wish to allow multiple shifts, set the corresponding checkmark.

| DISH POS v2.49.0                  | (V) Demo EN Video 0         |                     | Add Cash store | Cash store     | close 🛞          |
|-----------------------------------|-----------------------------|---------------------|----------------|----------------|------------------|
| « Minimize menu                   | Cash stores (1 cash stores) |                     | (2) Cash store | Name* Wallet   |                  |
| 🕅 Articles 🗸 🗸                    | Q Type to search            |                     |                | Settings       |                  |
| -∿ Finances ✓                     | ID Name 🗘                   | Visible in app Allo | w mult         | Visible in app |                  |
| ණු General ^                      | 2 🗊 #1 Drawer               | Yes Yes             |                | Sort Order     |                  |
| General                           |                             |                     |                | Identification |                  |
| Production stations<br>Facilities |                             |                     |                | Your reference |                  |
| Cash stores                       |                             |                     |                | ID             |                  |
| App links                         |                             |                     |                |                |                  |
| Table map                         |                             |                     |                |                |                  |
| Users                             |                             |                     |                |                |                  |
| POS devices                       |                             |                     |                |                |                  |
| Courses                           |                             |                     |                |                |                  |
| Customers                         |                             |                     |                |                |                  |
| Currencies                        |                             |                     |                |                |                  |
| Translations                      |                             |                     |                |                |                  |
| Package profiles                  |                             |                     |                |                |                  |
| 🗖 Payment 🗸 🗸                     |                             |                     |                |                |                  |
| 다. Self-service 🗸                 |                             |                     |                |                |                  |
|                                   |                             |                     |                |                |                  |
|                                   |                             |                     |                |                |                  |
|                                   |                             |                     |                |                | Save and add new |

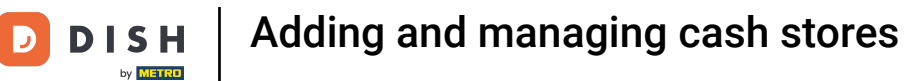

### • To make the cash store visible in the app, set the corresponding checkmark.

| DISH POS v2.49.0                 | (V) Demo EN Video 0         |                           | Add Cash store | Cash store       | close 🛞 |
|----------------------------------|-----------------------------|---------------------------|----------------|------------------|---------|
| « Minimize menu<br>@ Dashboard   | Cash stores (1 cash stores) |                           | Ocash store    | Name* Wallet     |         |
| 🕅 Articles 🗸 🗸                   | Q Type to search            |                           |                | Settings         |         |
| -√ Finances ✓                    | ID Name 🗘                   | Visible in app Allow mult |                | Visible in app   |         |
| ⓒ General ^                      | / 🖻 #1 Drawer               | Yes Yes                   |                | Sort Order       |         |
| General                          |                             |                           |                | Identification   |         |
| Facilities                       |                             |                           |                | Your reference   |         |
| Cash stores                      |                             |                           |                | ID               |         |
| App links                        |                             |                           |                |                  |         |
| Table map                        |                             |                           |                |                  |         |
| Users                            |                             |                           |                |                  |         |
| POS devices                      |                             |                           |                |                  |         |
| Courses                          |                             |                           |                |                  |         |
| Currencies                       |                             |                           |                |                  |         |
| Turnover groups                  |                             |                           |                |                  |         |
| Translations<br>Package profiles |                             |                           |                |                  |         |
|                                  |                             |                           |                |                  |         |
|                                  |                             |                           |                |                  |         |
| 📜 Self-service 🗸                 |                             |                           |                |                  |         |
|                                  |                             |                           |                |                  |         |
|                                  |                             |                           |                | Save and add new | Save    |

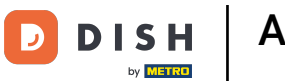

# • To create an order for your cash stores, enter number into the corresponding field.

| DISHPOS <sub>v2.49.0</sub> | (V) Demo EN Video 💿         |                           | Add Cash store | Cash store CLOSE 🛇      |
|----------------------------|-----------------------------|---------------------------|----------------|-------------------------|
| « Minimize menu            | Cash stores (1 cash stores) |                           | 🛞 Cash store   | Name* Wallet            |
|                            | Q Type to search            |                           |                | Settings                |
| Articles                   |                             | Mailela in ann Allan mult |                | ☑ Allow multiple shifts |
| -\∕ Finances               | , io name,                  |                           |                | Visible in app          |
| හි General                 | 2 🖻 #1 Drawer               | Yes Yes                   |                | Sort Order              |
| General                    |                             |                           |                | Identification          |
| Production stations        |                             |                           |                |                         |
| Facilities                 |                             |                           |                | Your reference          |
| Cash stores                |                             |                           |                | ID                      |
| App links                  |                             |                           |                |                         |
| Table map                  |                             |                           |                |                         |
| Users                      |                             |                           |                |                         |
| Usergroups                 |                             |                           |                |                         |
| POS devices                |                             |                           |                |                         |
| Courses                    |                             |                           |                |                         |
| Customers                  |                             |                           |                |                         |
| Currencies                 |                             |                           |                |                         |
| Turnover groups            |                             |                           |                |                         |
| Translations               |                             |                           |                |                         |
| Package profiles           |                             |                           |                |                         |
| Payment                    |                             |                           |                |                         |
| D Self-service             |                             |                           |                |                         |
| Self-selvice               |                             |                           |                |                         |
|                            |                             |                           |                |                         |
|                            |                             |                           |                |                         |
|                            |                             |                           |                | Save and add new Save   |
|                            |                             |                           |                |                         |

D

by METRO

# Once you set up all the information, click on Save to apply the changes.

| D I S H POS v2.49.0                                  | (V) Demo EN Video ©         |                           | Add Cash store | Cash store C     | LOSE 🛞 |
|------------------------------------------------------|-----------------------------|---------------------------|----------------|------------------|--------|
| <ul> <li>Minimize menu</li> <li>Dashboard</li> </ul> | Cash stores (1 cash stores) |                           | (2) Cash store | Name* Wallet     |        |
| Articles                                             | Q Type to search            |                           |                | Settings         |        |
| √ Finances ✓                                         | ID Name 🗘                   | Visible in app Allow mult |                | Visible in app   |        |
| රිා General ^                                        | / 🗇 #1 Drawer               | Yes Yes                   |                | Sort Order       |        |
| General<br>Production stations                       |                             |                           |                | Identification   |        |
| Facilities<br>Cash stores                            |                             |                           |                | ID               |        |
| Printers<br>App links                                |                             |                           |                |                  |        |
| Table map<br>Users                                   |                             |                           |                |                  |        |
| Usergroups<br>POS devices                            |                             |                           |                |                  |        |
| Courses<br>Customers                                 |                             |                           |                |                  |        |
| Currencies<br>Turnover groups                        |                             |                           |                |                  |        |
| Translations<br>Package profiles                     |                             |                           |                |                  |        |
| 📄 Payment 🗸 🗸                                        |                             |                           |                |                  |        |
| े़ Self-service ✓                                    |                             |                           |                |                  |        |
|                                                      |                             |                           |                |                  |        |
|                                                      |                             |                           |                | Save and add new | Save   |

D

i

by METRO

#### That's it. You completed the tutorial and now know how to add and manage cash stores.

| DISH POS v2.49.0                                                                                                    | (V) Demo EN Video 0                             |                |                       | 😚 DISH POS Tutorials | ↓ Update available                  |
|----------------------------------------------------------------------------------------------------|-------------------------------------------------|----------------|-----------------------|----------------------|-------------------------------------|
| « Minimize menu<br>Ø Dashboard                                                                                                    | Cash stores (2 cash stores)<br>Q Type to search |                |                       |                      | i Show 50 ∽records + Add cash store |
| Articles                                                                                                    | ID Name 🗘                                       | Visible in app | Allow multiple shifts |                      | Sort Order 🗘                        |
| -∿ Finances ✓                                                                                                    | n #2 Wallet                                     | Yes            | Yes                   |                      |                                     |
| General     A       General     Production stations       Facilities     Cash stores       Printers     Printers       App links     Table map |                                                 | Yes            | Yes                   |                      |                                     |
| Users<br>Usergroups<br>POS devices<br>Courses<br>Customers<br>Currencies<br>Turnover groups<br>Translations<br>Package profiles                |                                                 |                |                       |                      |                                     |
| Payment ✓                                                                                                    |                                                 |                | 1                     |                      |                                     |

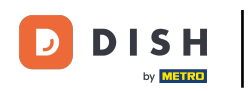

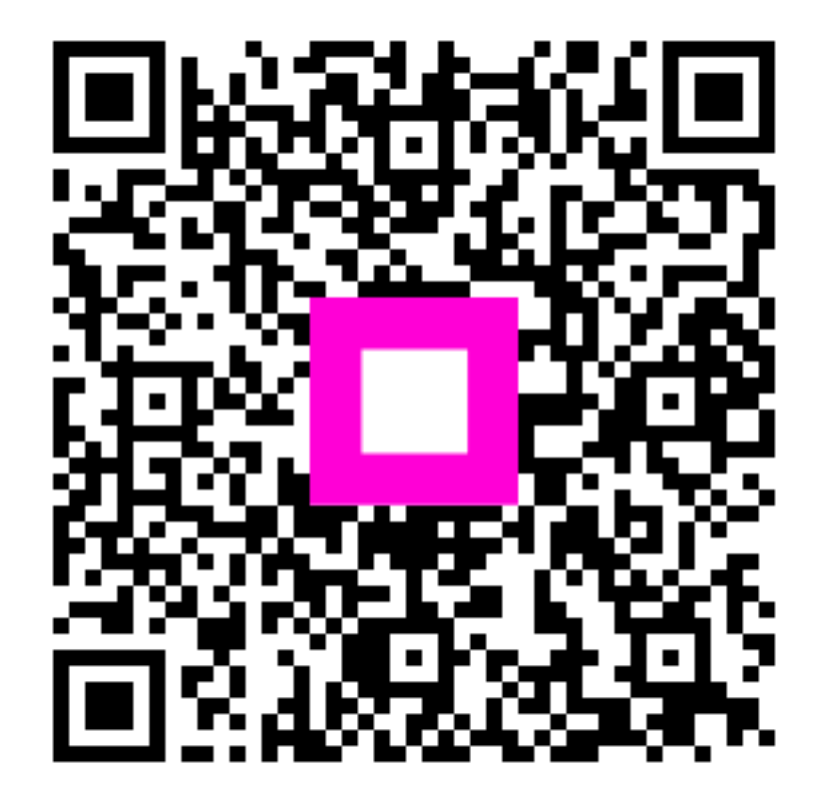

Scan to go to the interactive player